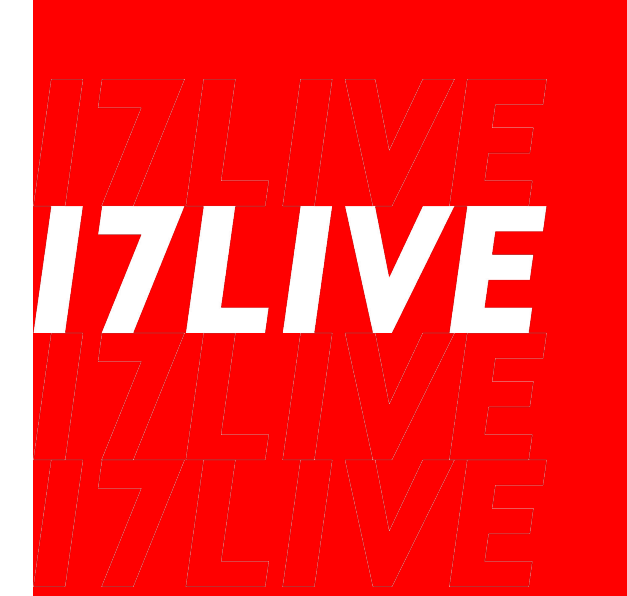

# マイナンバーシステム登録要領 PC版

2021.09.14 17LIVE株式会社

1

システムへ個人番号(マイナンバー)をご登録にあたり以下の書類をお手元にご準備ください。

【個人番号カードがある場合】 ・個人番号カード

【個人番号カードがない場合】 ・マイナンバーの確認の取れる書類 (マイナンバーの記載のある住民票、通知カードなど)

·身元確認書類

(運転免許証、パスポートなど)

1. 弊社より送信済みのメールを準備する

マイナンバーのご提出にあたり、弊社よりご案内メールをお送りしております。 そちらのメールをご準備ください。

【17LIVE]マイナンバー回収のお願い 受信トレイ×

00様 こちらにログインのた 平素は格別のご高配を賜り御礼申し上げます。 さて、「行政手続における特定の個人を識別するための番号の利用等に関する法律(平成25年5月31日法律第27号)」の施行に伴 めの必要情報が記載 す。 されています 弊社におきましても税分野での行政手続き(支払調書への記載)で必要となるため、年間で5万円以上の業務委託報酬が発生し ております。 なお、マイナンバーの収集。取り扱いに関しましては、セコムトラストシステムズ株式会社のサービスを使用し、回収システムが ご多忙の中、恐縮ではございますが、ご協力を賜りますようお願い申し上げます。 <回収期間> メール受信日~2020年12月31日 ※お早めにご提出をお願い致します。 <手順> ①下記サイトにアクセスし、下記記載の企業コード、ログインID、パスワードを入力 URL : https://www.e-kakushin.com/login/ ②サイトのガイダンスに従って、マイナンバー情報をアップロード 企業コード:17LIVE ログインID: SAMPLE-01 パスワード: 17LIVE ▶操作方法に関するお問合せ メート 作業 コートグ ノーサー いなおけるく に

2. URLのリンクへアクセスし、初期ログインをする

・ログインページをクリック

・以下のログイン情報で初期ログインをする

【ログインのための基本情報】 URL:<u>https://www.e-kakushin.com/login/</u> 企業コード :17LIVE ログインID :メールに記載のIDをご入力ください 初期パスワード:17LIVE

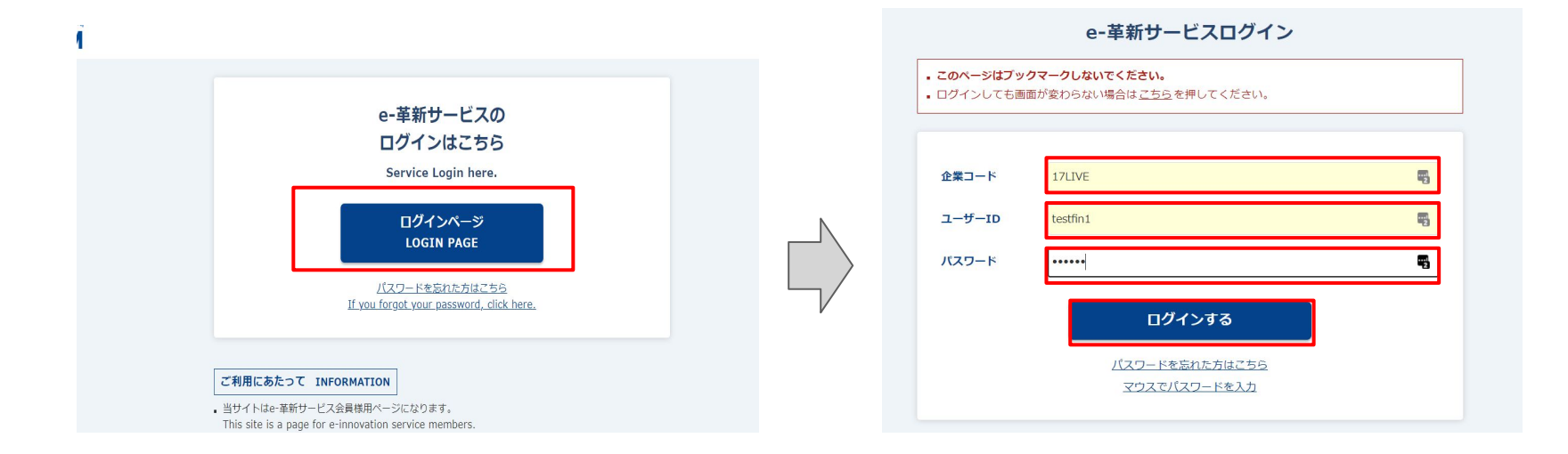

3. 初期パスワードを変更を行う

初回ログインが完了すると、パスワードの変更画面が表示されます。

ご自身にてパスワードの変更をお願い致します。

※ご自身で設定したパスワードは必ず控えをお残しく ださい。

※2回目以降のログインの際は、ご自身で設定したパ スワードの入力が必要となります。

現在のパスワード: 17LIVE 新規のパスワード:ご自身で設定したパスワード

#### パスワード変更

登録されているパスワードが初期パスワードになります。 初期パスワードと異なるパスワードを以下のフォームに入力のうえ「パスワードを変更する」 を押してください。

パスワード変更の反映処理に時間がかかる場合があります。 サービスメニューを選択後、ログイン画面に戻る場合、5分程度待ってから再度ログインしてください。
現在のパスワード
※数字と英字を各々1文字以上含めた半角・英数字で入力してください。
新規のパスワード確認
『
※数字と英字を各々1文字以上含めた半角・英数字で入力してください。

4. ログイン後、「あんしんマイナンバーサービス」をタップ

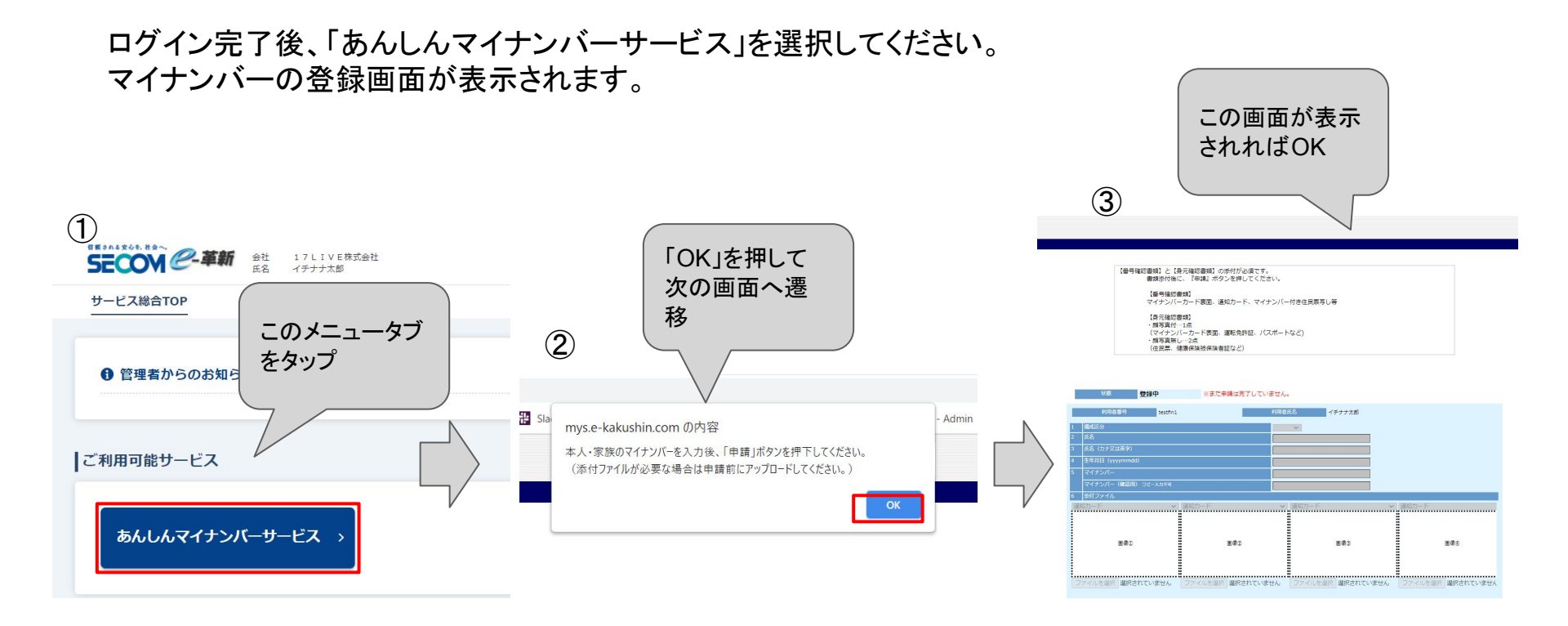

### 5. マイナンバーご登録画面にて、登録氏名を確認する

登録画面へ進みましたら、ご登録氏名が現在 の戸籍名と一致しているかのご確認をお願い 致します。

※まだ申請は完了していません。

【チェックポイント】

- ・表示名がご本人になっているか
- ・ご利用者氏名は現在の戸籍名と一致しているか

→相違している場合、登録に進まずサポート 窓口へご連絡ください。

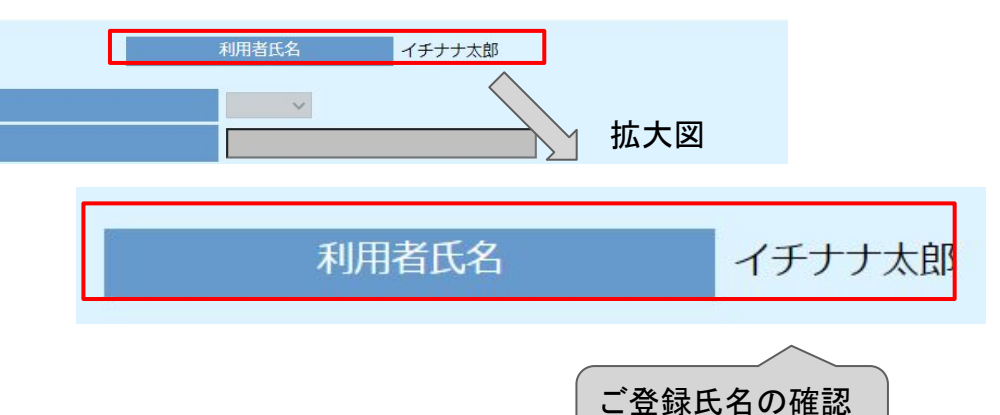

をしてください

④のご登録氏名の確認後、問題がなければ選択ボタンをクリックしてください。

| 道知カード<br><hr style="text-align: center;"/> | 通知カード 🗸           | 通知カード 🗸          | 通知カード             |
|--------------------------------------------|-------------------|------------------|-------------------|
| 画像①                                        | 画像②               | 画像③              | 画像④               |
| ファイル ション・ション・シャン・ナ・・・ ここクリック               | ファイルを選択 選択されていません | ファイルを選択選択されていません | ファイルを選択 選択されていません |
|                                            |                   |                  |                   |

#### マイナンバーを入力する際は選択ボタンを押してください。

| 選択      | 区分    | 氏名          | 氏名(力ナ/英字)      | 生年月日     | マイナンバー      | 最終登録者 | 最終入力経路 |
|---------|-------|-------------|----------------|----------|-------------|-------|--------|
| 選択      |       | イチナナ太郎      | イチナナタロウ        |          |             | 代谷陽子  | 代行     |
| 申請完了後は間 | 青報漏えし | い防止のため、端末内に | 残っている『個人番号を含む画 | 象』は速やかに派 | 当去する事をお勧めしま | Eす    |        |

### 7-1. 申請画面でマイナンバー確認書類を添付する

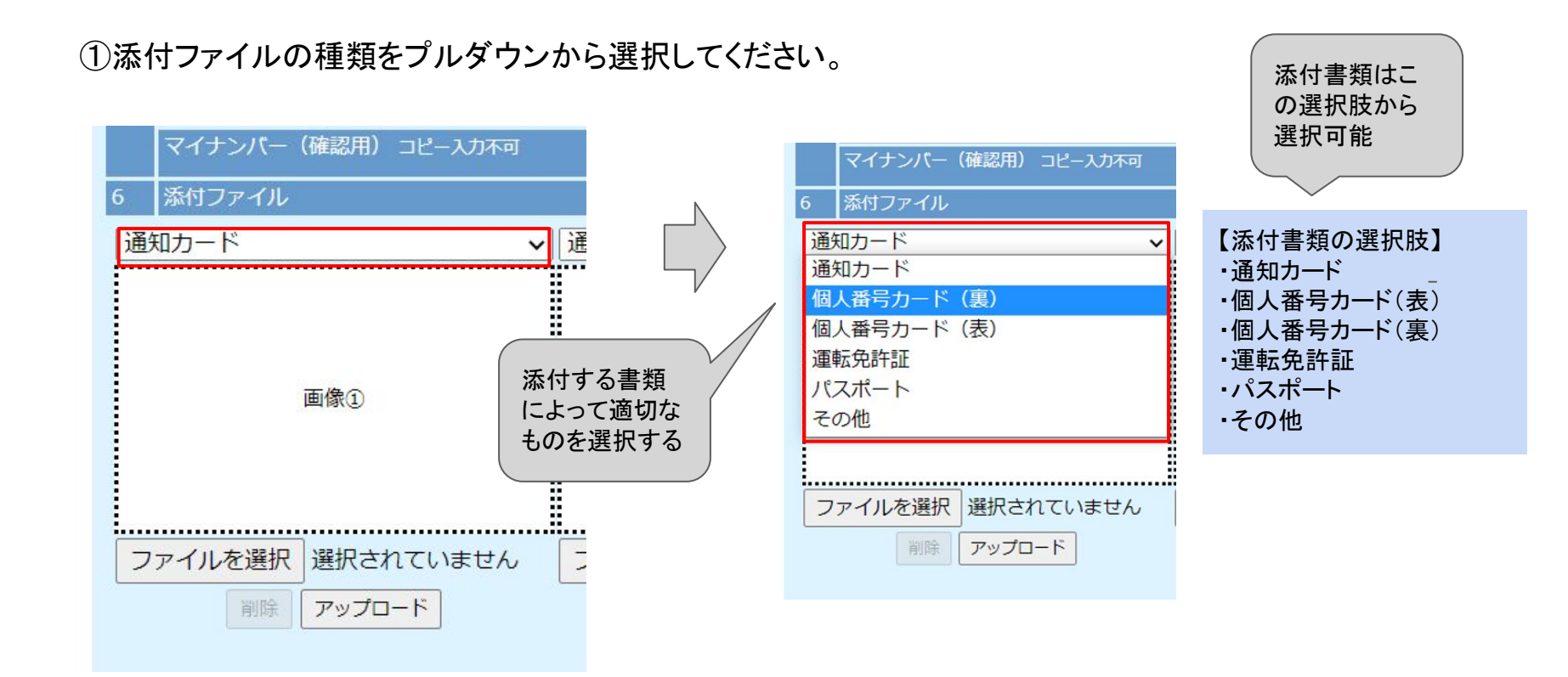

### 7-2. 申請画面でマイナンバー確認書類を添付する

②「ファイルを選択」をクリックし、該当するファイルを選択し、画像をアップロードしてください。

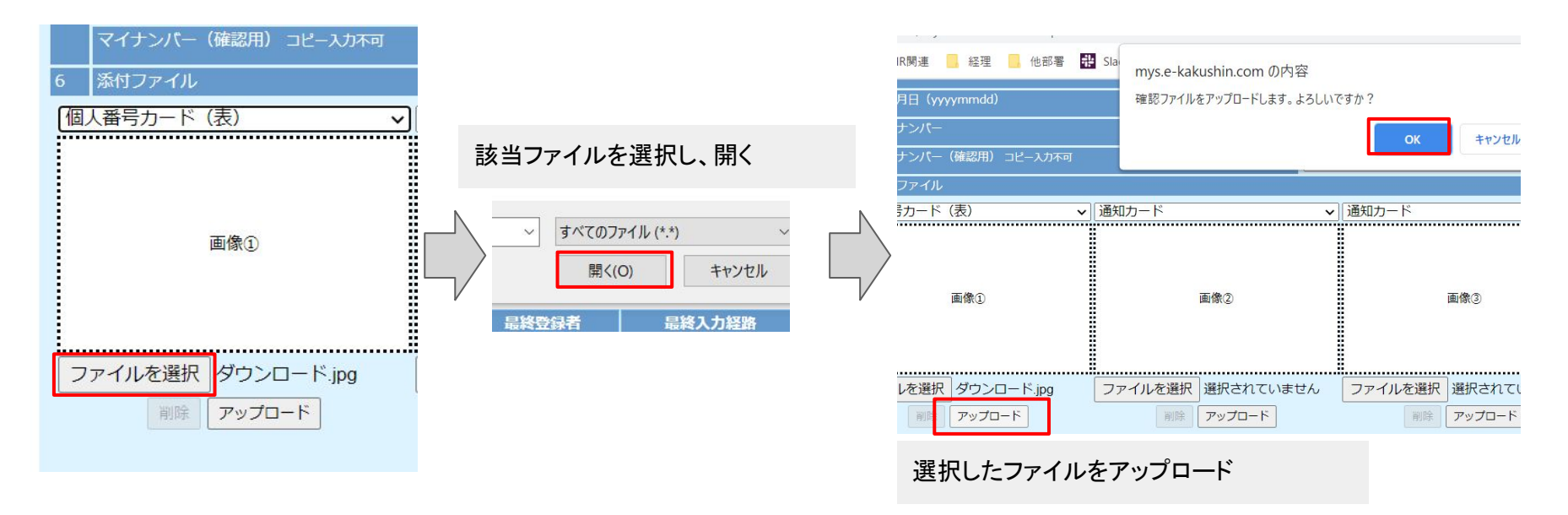

### 7-3. 申請画面でマイナンバー確認書類を添付する

③アップロード完了後、画像が正しく表示されているか確認してください。 2枚目以降のファイルも①~②の手順でアップロードしてください。

| 1  | 構成区分                |         |          |     | ~         |      |       |         |
|----|---------------------|---------|----------|-----|-----------|------|-------|---------|
| 2  | 氏名                  |         |          | イチナ | トナ太郎      |      |       |         |
| 3  | 氏名(カナ又は英字)          |         |          | イチナ | トナタロウ     |      |       |         |
| 4  | 生年月日(yyyymmdd)      |         |          |     |           |      |       |         |
| 5  | マイナンバー              |         |          |     |           | ±    |       |         |
|    | マイナンバー(確認用) コピー入力不可 |         |          |     |           |      |       |         |
| 6  | 添付ファイル              |         |          |     |           |      |       |         |
| 通知 | コカード                | 通知カード   |          | ~   | 通知カード     |      | ~     | 通知カード   |
|    |                     |         | 画像②      |     | 画像        | 3    |       |         |
| フ  | ァイルを選択 選択されていません    | ファイルを選択 | 選択されていませ | た   | ファイルを選択選択 | されてい | ません 🛛 | ファイルを選択 |
|    | 削除   アップロード         | 削除      | アップロード   |     | 削除 アッ     | プロード |       | 削除      |
|    |                     |         |          |     |           |      |       |         |

### 注意 ※個人番号カードは表裏の画像のアップロード が必須です。 ※個人番号カード以外の書類を添付する際は、 顔写真のわかる身元確認書類(運転免許証や パスポート)の添付が必須です。

### 8. マイナンバー番号を入力する

マイナンバー情報欄に、ご自身のマイナンバーをご入力ください。

※必ず入力不備がないかご確認ください

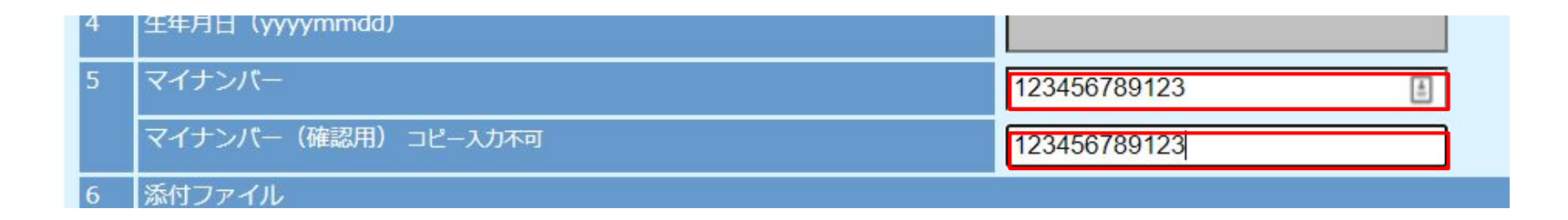

# 9. 必要事項の入力完了後、登録申請をする

#### 登録ボタンを押すと登録確認画面が表示されます。 「OK」をクリックすれば登録申請が完了します。

|    | 状態                                                                                                    | 登録中         | ※まだ申請は     | 完了していません                 | 10        |          |             |         |           |   |
|----|----------------------------------------------------------------------------------------------------|-------------|------------|--------------------------|-----------|----------|-------------|---------|-----------|---|
|    | 利用者番号                                                                                                    | testfin1    |            | 利用者                      | 低名        | イチナナ太郎   |             |         |           |   |
| 1  | 構成区分                                                                                                    |             |            |                          | ~         |          |             |         |           |   |
| 2  | 氏名                                                                                                    |             |            | イチ                       | ナナ太郎      |          |             |         |           |   |
| 3  | 氏名(カナ又は英字)                                                                                                    | S.          |            | イチ                       | ナナタロウ     |          |             |         |           |   |
| 4  | 生年月日(yyyymmo                                                                                                    | id)         |            |                          |           |          |             |         |           |   |
| 5  | マイナンバー                                                                                                    |             |            | 123                      | 456789123 | <u>ا</u> |             |         |           |   |
|    | マイナンバー(確認用                                                                                                    | 11) コピー入力不可 |            | 123                      | 456789123 |          |             |         |           |   |
| 6  | 添付ファイル                                                                                                    |             |            |                          |           |          |             |         |           |   |
| 通知 | コカード                                                                                                    |             | 個人番号カード(裏) | . TRANALTCANIALY         | 通知カード     |          | <b>~</b> ∥∄ | 主カード    |           | N |
|    | <ul> <li>8時花子</li> <li>00月日前公本町01日の第3</li> <li>マンボウス町01日の第3</li> <li>マンボウスロンボウスロンボウスロンボウスロンボウスロンボウスロンボウスロンボウスロ</li></ul> |             |            | 4 5678 9012<br>~******** |           | 画像3      |             |         | 画像④       |   |
| 2  | アイルを選択 選択                                                                                                    | されていません     | ファイルを選択選択  | されていません                  | ファイルを選    | 訳 選択されてい | ません         | ファイルを選択 | 選択されていません |   |
|    | 削除 アッス                                                                                                    |             | 削除 アッ      |                          | 16        | 除 アップロード |             | 削除      | アップロード    |   |
|    |                                                                                                    |             |            |                          |           |          |             |         |           |   |
| •  |                                                                                                    |             |            |                          |           |          |             |         | •         |   |
|    |                                                                                                    |             |            | 登録                       | カクリア      |          |             |         |           |   |

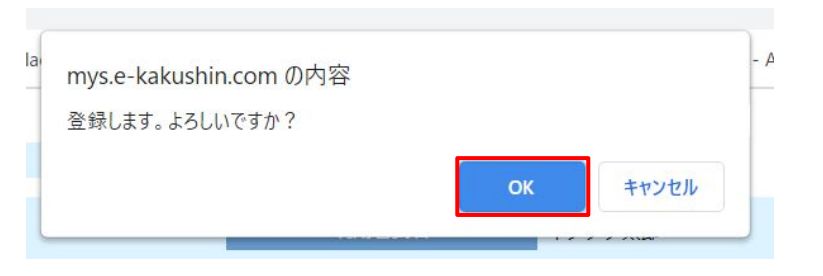

# 10. マイナンバー情報の登録を完了し、登録申請をする

登録が完了すると赤い枠部分が更新されます。 問題なければ「申請」ボタンをクリックし、「OK」をクリックしてください。

### ※申請完了後は情報の再入力ができません。 ご入力内容の確認後に登録申請をお願い致します。

| 6 🇯 | 気付ファイル         |                   |                   |                   |
|-----|----------------|-------------------|-------------------|-------------------|
| 通知  | カード 🗸          | 通知カード 〜           | 通知カード 🗸           | 通知カード             |
|     | 画像①            | 画像2               | 直像③               | 画像②               |
| ファ  | イルを選択選択されていません | ファイルを選択 選択されていません | ファイルを選択 選択されていません | ファイルを選択 選択されていません |
| •   |                |                   |                   | •                 |

マイナンバーを入力する際は選択ボタンを押してください。

| 選択 | 区分 | 氏名     | 氏名(カナ/英字) | 生年月日 | マイナンバー  | 最終登録者  | 最終入力経路 |
|----|----|--------|-----------|------|---------|--------|--------|
| 選択 |    | イチナナ太郎 | イチナナタロウ   |      | ******* | イチナナ太郎 | 本人     |

申請完了後は情報漏えい防止のため、端末内に残っている『個人番号を含む画像』は速やかに消去する事をお勧めします

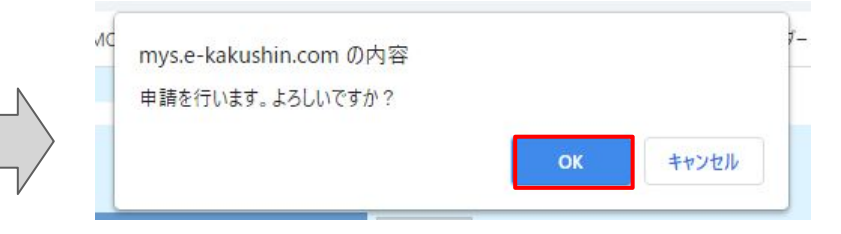

申請完了後、以下のような画面が表示されていれば手続きは完了です。

### この状態になると情報の再入力や添付ファイルの差替えはできません。 修正が必要な際はセコムのサポート窓口へご連絡頂き、差戻し処理をしてください。

|    | 状態    | 申請済      |       |       |        |        |        |
|----|-------|----------|-------|-------|--------|--------|--------|
|    | 利用者番号 | testfin1 |       | 利用者氏名 | イチナナ太郎 |        |        |
| 区分 | 氏名    | 氏名(力     | ナ/英字) | 生年月日  | マイナンバー | 最終登録者  | 最終入力経路 |
|    | イチナナ大 | 郎 イチナ    | ナタロウ  |       | *****  | イチナナ大郎 | 本人     |

### 🔆以下のような場合は登録が完了できず差戻し処理となります。ご注意ください 🌟

- システム上の登録名と添付書類の氏名が相違している場合
- 必ずご登録時点の戸籍名にてシステムの登録がされているかご確認ください。
- システムにご登録の氏名に誤りがある場合は、弊社問合せ窓口宛へご連絡ください。
- 添付書類が正しく登録されていない場合
- 個人番号カードの表・裏の両方が添付されていない(表面のみでは登録できません)
- 身元確認書類が添付されていない(通知カードや住民票のみでは登録できません)

#### <u>17LIVE株式会社</u>

#### 【主なお問合せ内容】

- パスワードの初期化手続き
- ご案内メールの再送付依頼
- ご登録のお名前の変更依頼

【お問合せ窓口】

- 17LIVEアプリより以下の手順でお問合せください。

お問い合わせページ(マイページ > 詳細設定 > お問い合わせ)を開き、 ページ上のチャットにて [よくあるお問い合わせ] [メールにてお問い合わせ]をクリックし質問内容を入力。

#### セコムトラストシステムズ株式会社

【主なお問合せ内容】

- システムの操作全般に関するお問合せ

【お問合せ窓口】

セコム安心マイナンバー収集サービス収集センター 受付時間 9:00~18:00(年末年始12/31~1/3を除く) 0570-033-756(有料) ※IP電話・海外からのご利用等で、上記番号をご使用になれない場合 0422-24-7498(有料) **★ご連絡の際はオペレーターの方に企業コード【17LIVE】とユーザーIDをお伝えください ☆**